## CM215fw Win 8.1 64 位元 driver 手動安裝

請由官網下載 driver

http://www.fujixerox.com.tw/products/115/downloads

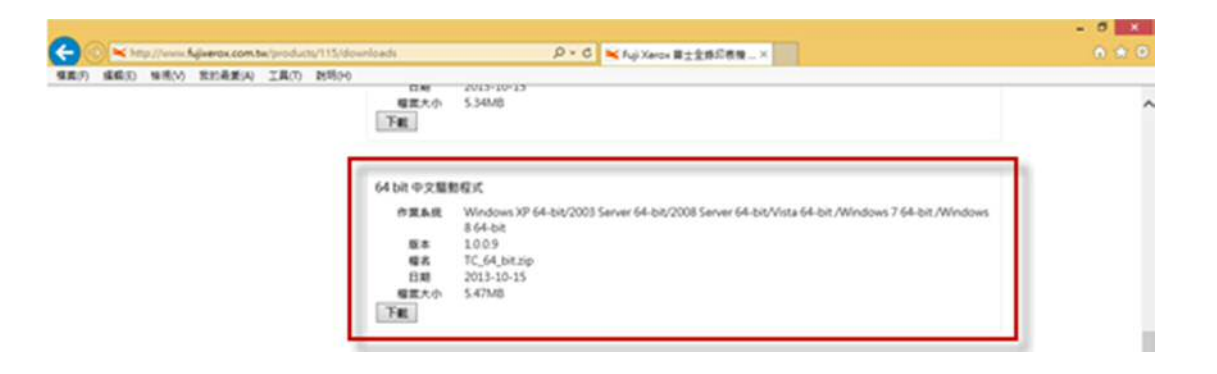

下載的檔案預設存在"下載"資料匣,請將下載的檔案解壓縮

將印表機連上網路,打開印表機電源並設定 IP

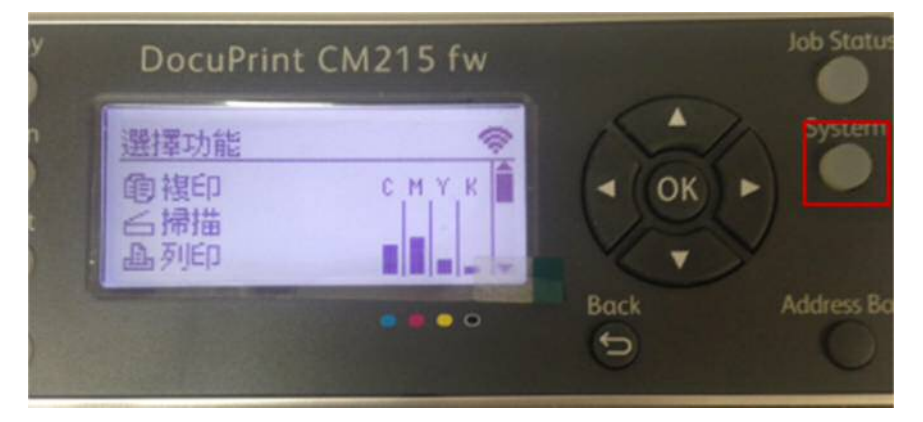

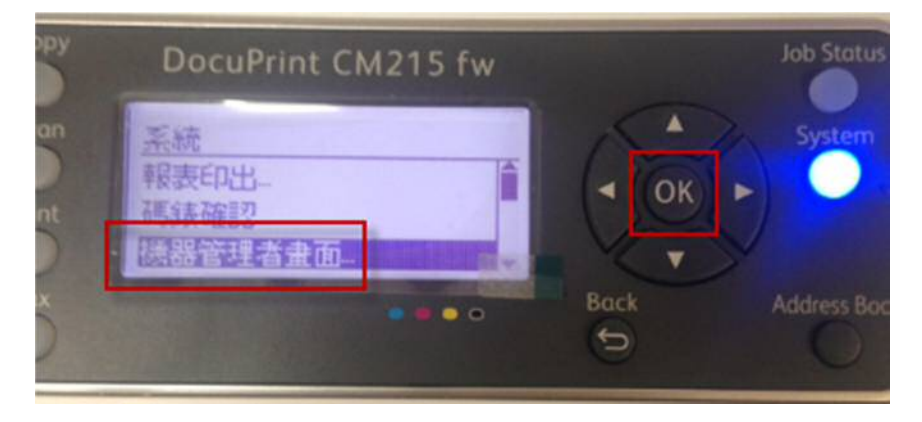

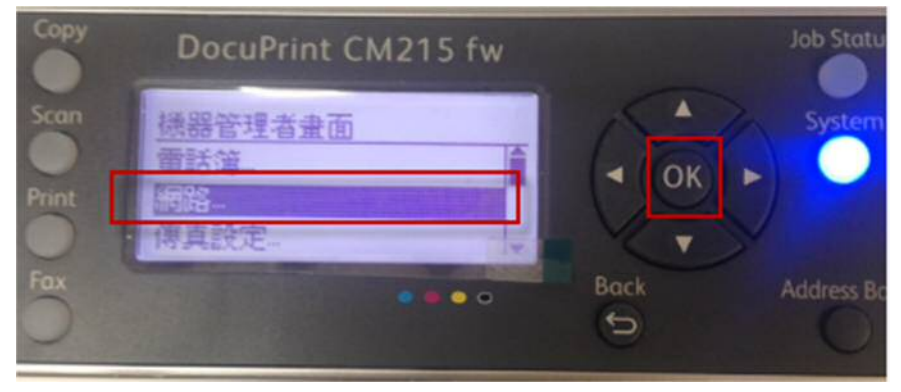

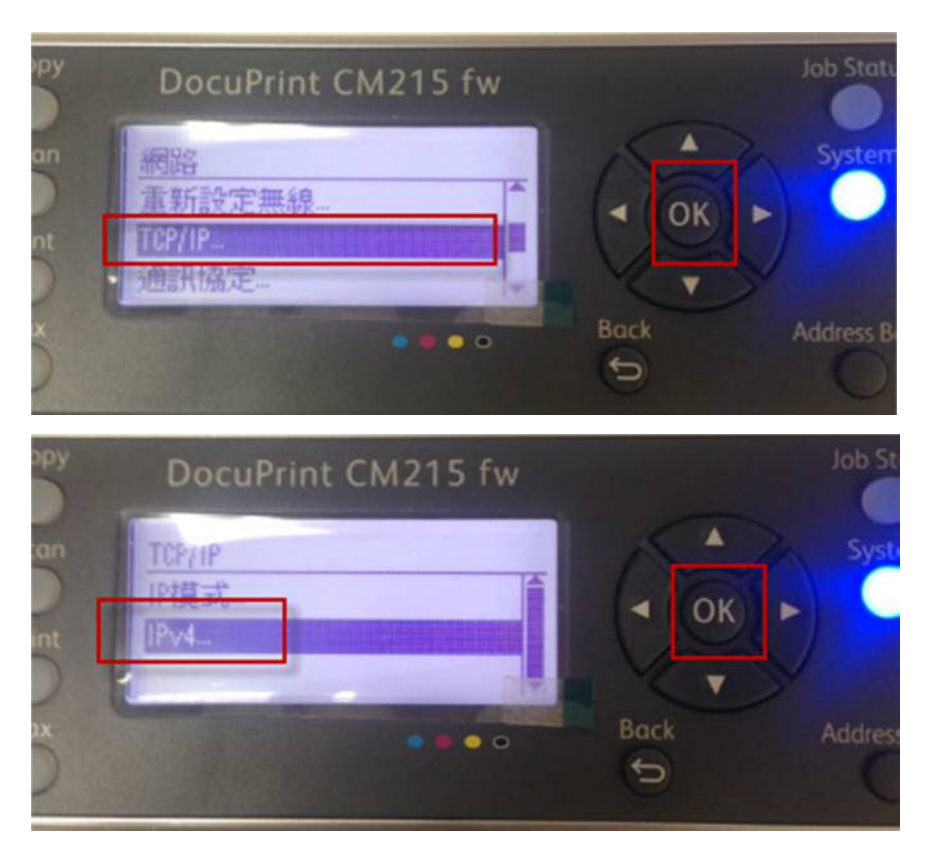

IP 位址的取得改為控制面板,並設定 IP 位址.....

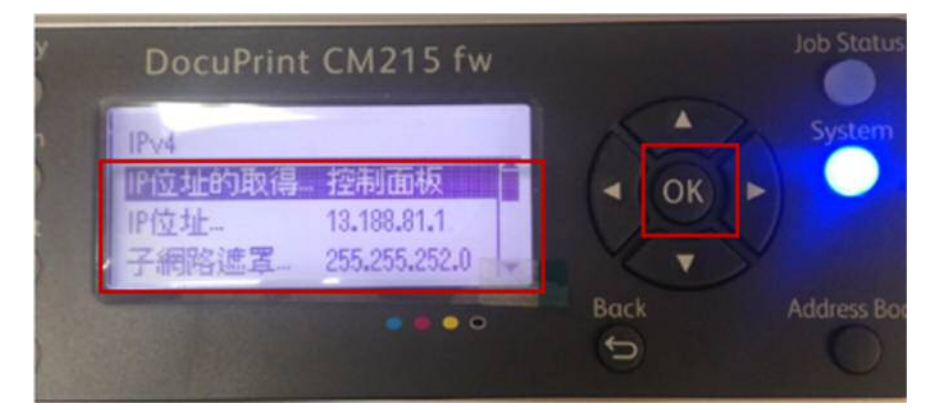

於裝置和印表機,點選"新增印表機"

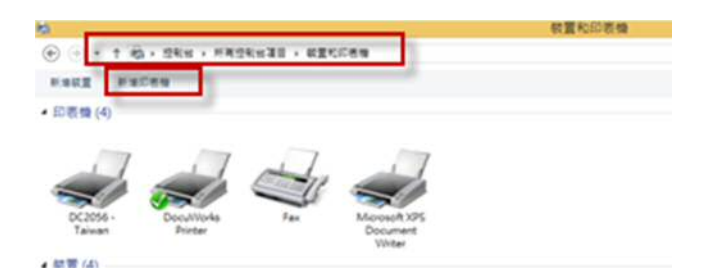

| Operative M255 z (PULEXERCIO)         13           DecuRviet M255 z (PULEXERCIO)         13                                                                                                    | 188.80.4      |              |               |  |
|----------------------------------------------------------------------------------------------------|---------------|--------------|---------------|--|
| DocuPrint M255 z (FUEXEROIO 13                                                                                                    | 188.85.26     |              |               |  |
| The second second |               |              |               |  |
| FULEXERIOX DocuPrint CM505 da (ESS PS., 13                                                                                                    | 188.80.41     |              |               |  |
| DocuPrint C3300 DIX (FULE XERCIX) 13                                                                                                    | 188.80.42     |              |               |  |
| DocuPrine M355 df (FUEXERCIQ 13                                                                                                    | 188.80.46     |              |               |  |
| Phaser 78000N (Kercix) 13                                                                                                    | 188.80.45     |              |               |  |
| Phaser 78000N Htt                                                                                                    | p.//73.188.80 | 45.53302/wei | bsenices/usd. |  |
| DocuPrint M355 dF (FUILXEROX) 13                                                                                                    | 188.80.44     |              |               |  |
|                                                                                                    |               | _            | #10           |  |

## 選擇"CM215fw"印表機,按"下一步"

| E在搜尋可用的印表機                                                          |                                                                                      |               | 安装印表使辐散程式                  |                               |                                                                                      |        |
|---------------------------------------------------------------------|--------------------------------------------------------------------------------------|---------------|----------------------------|-------------------------------|--------------------------------------------------------------------------------------|--------|
| S & W & W<br>B NS2CC1C<br>B DocuPrint C2255<br>B DocuPrint CM505 da | CIL<br>http://13.188.80.42/ws/<br>http://13.188.80.96/ws/<br>http://13.188.80.41/ws/ | î             | 23¥2220088<br>88028 (0288) | ・〒一下 (Window<br>8 昭式 - 路技一下 ( | s Update) 물충분통질했 -<br>신료×文明) -                                                       |        |
| Designer CM215 for (FUE3528CH)                                      | 13.188.81.1                                                                          |               | NET                        | A 589                         |                                                                                      |        |
| PUIE XERCIX DocuPrint M465 AP(ESS1.0                                | 19, 13.188.83.235                                                                    | ~             | Brother<br>Canon<br>Dell   | Stocher<br>Stocher<br>Stocher | Color Leg Type1 Class Driver<br>Color Type3 Class Driver<br>Color Type4 Class Driver |        |
|                                                                     |                                                                                      | <b>孝</b> 止(5) | Eastman Kodak Company      | v Catrother                   | Generic Jpeg Type1 Class Dr                                                          | iver   |
| ◆ 我想要的印表機不在清單上(內                                                    |                                                                                      |               | SESTIMATION STATEMENTS     |                               | Windows Update(W)                                                                    | 収留メ安頼の |

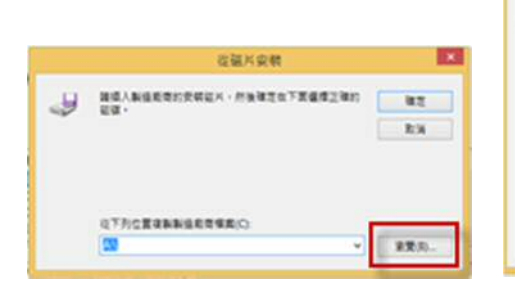

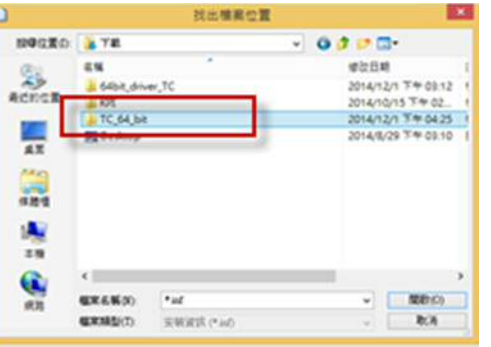

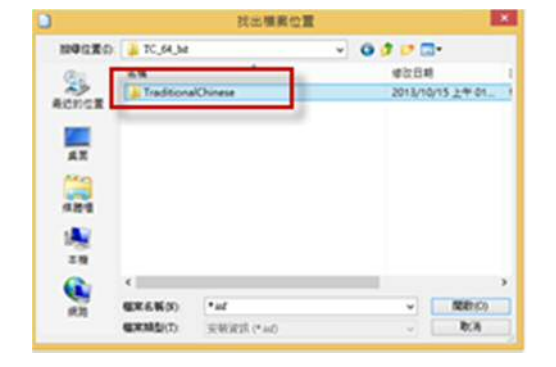

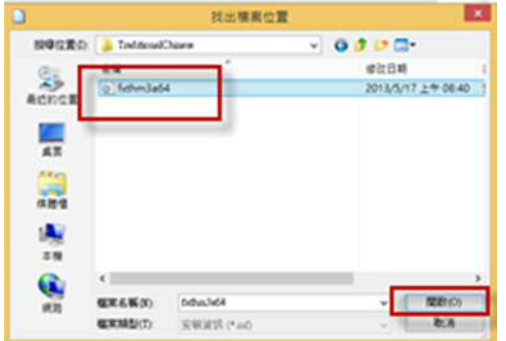

|                                                       | • = Falles                                                                           |
|-------------------------------------------------------|--------------------------------------------------------------------------------------|
|                                                       | 安裝印表機種動程式<br>但這單重虛定的印度機。從一下(Windows Update)重要更多型就。<br>補更但实现CD 实板種類程式,請從一下(QIEIA 实现)。 |
| 在福片安教 🗾                                               |                                                                                      |
| 9 88.8468000464.0583278882380 82<br>88.<br>88         | FRAME<br>Top December Children Frank                                                 |
| QT月12貫達動新協能管理用(C)                                     | UNedows Update(VO) QEX 540-0.                                                        |
| C1Users/Administrato/Downloads/JC_64,bitl.Trax v 重要因。 | T-070 RM                                                                             |

| • ##See                                                      |           |
|--------------------------------------------------------------|-----------|
| 輸入回表機名稱<br>印表理由年の<br>回転印度機構使用 FX DecuRent CM215 fer 醫動症式用数報。 | 211史就后表示。 |
| 7-070 Ex                                                     | 7-010 83  |

| ● 新雄印表物                                                                                                    | <ul> <li>Habes</li> </ul>                                                      |
|----------------------------------------------------------------------------------------------------|--------------------------------------------------------------------------------|
| 公式役共用         公式役員共用信任が書書・だか求道件一使共用本価・空間以採用液価的本価和価人所的本価・其它的<br>規則使用信任用空間         ★/注決用行用発電         ●         ●         ●         ●         ●         ●         ●         ●         ●         ●         ●         ●         ●         ●         ●         ●         ●         ●         ●         ● | 您已经成功新聞 FX DocuPrint CM215 fw<br>※要坐皇后帝帝是百三军道内,此重章后帝帝的成称并举政兵,因为后为武国,<br>所后为武国的 |
| <u>7-92</u> 8x                                                                                                    | Rep                                                                            |

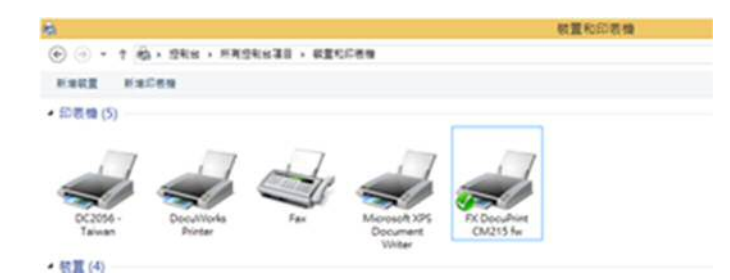